## ADDING A SHIFT TO A DAY WITH A SCHEDULED IN-SERVICE

Log into the WFM and select Schedule Admin – Load the schedule for the employee that you are adding a shift or for their team.

Create an ad-hoc unassigned shift by selecting the paper icon with + from the function tools

- a. Select the date
- b. Select the team
- c. Select Simple Shift and the parameters expand
- d. Enter the start and end times for the shift (shift times cannot overlap in-service time)
- e. Select the activity of WRK or ORI if in orientation
- f. Select the employee using the lookup or type the employee's ID in the Employee field
- g. The employee's default job will display, change if needed
- h. Select Add Shift

The employee is now scheduled to work. The work shift is shaded blue displays the start and end time and is positioned above the In-service shift even if it is after the in-service.

| eenshots:                                                                     |                                                       |
|-------------------------------------------------------------------------------|-------------------------------------------------------|
| Schedule Balance 🗌 🛕 📋 🍸 🛂 🌞 🗮 New Ad Hoc                                     | Date* 06/25/2024  Repeat Unit* VUH 8S QE              |
|                                                                               | Pre-defined Shift     Q     Simple Shift     Employee |
| Date* 06/25/2024                                                              | Job*<br>QE<br>Add Shift Cancel                        |
| Unit*<br>VUH 8S Q≡<br>○ Pre-defined Shift                                     |                                                       |
| <ul> <li>Simple Shift</li> <li>Shift Times*</li> <li>13:00 - 19:15</li> </ul> |                                                       |
| Activity*<br>WRK QE<br>+ Break Activity Start Time End T                      |                                                       |
| Shift Type* ALL QE Font Colour*                                               | 13:00-19:15<br>WRK<br>VUH 8S                          |
| Employee<br>0178736 QE<br>Job*                                                | ISV<br>ISV<br>VUH 8S                                  |
| CP QE<br>Add Shift Cancel                                                     |                                                       |

infor Workforce Management (WFM)